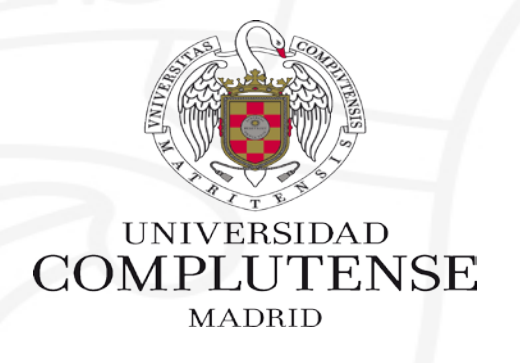

#### PUBMED – MY NCBI – MI BIBLIOGRAFÍA

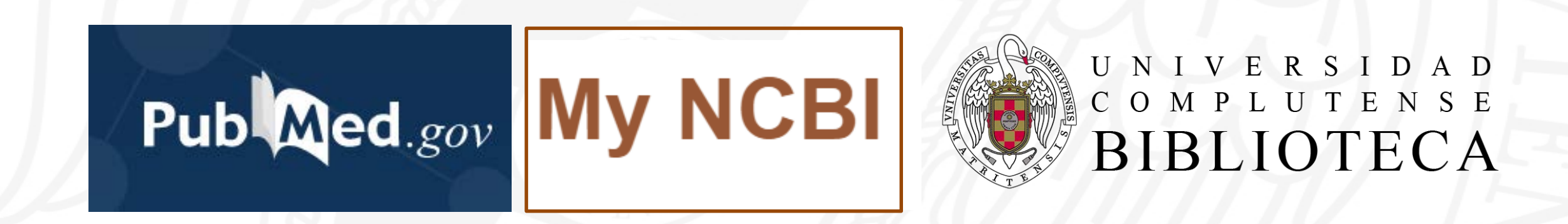

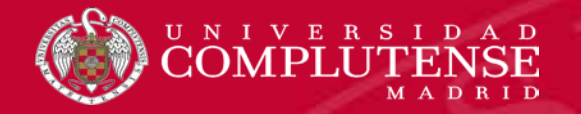

## My Bibliography

My Bibliography es una colección enfocada al autor en la que el investigador puede guardar su propia producción.

Se trata de una colección permanente que ofrece PubMed como una de las opciones de My NCBI.

Esta colección se puede aumentar añadiendo nuevas referencias desde PubMed o de otras fuentes.

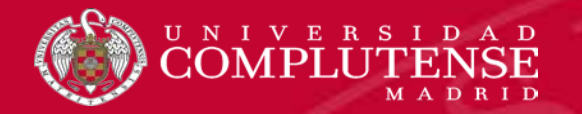

#### Añadir referencias desde la búsqueda

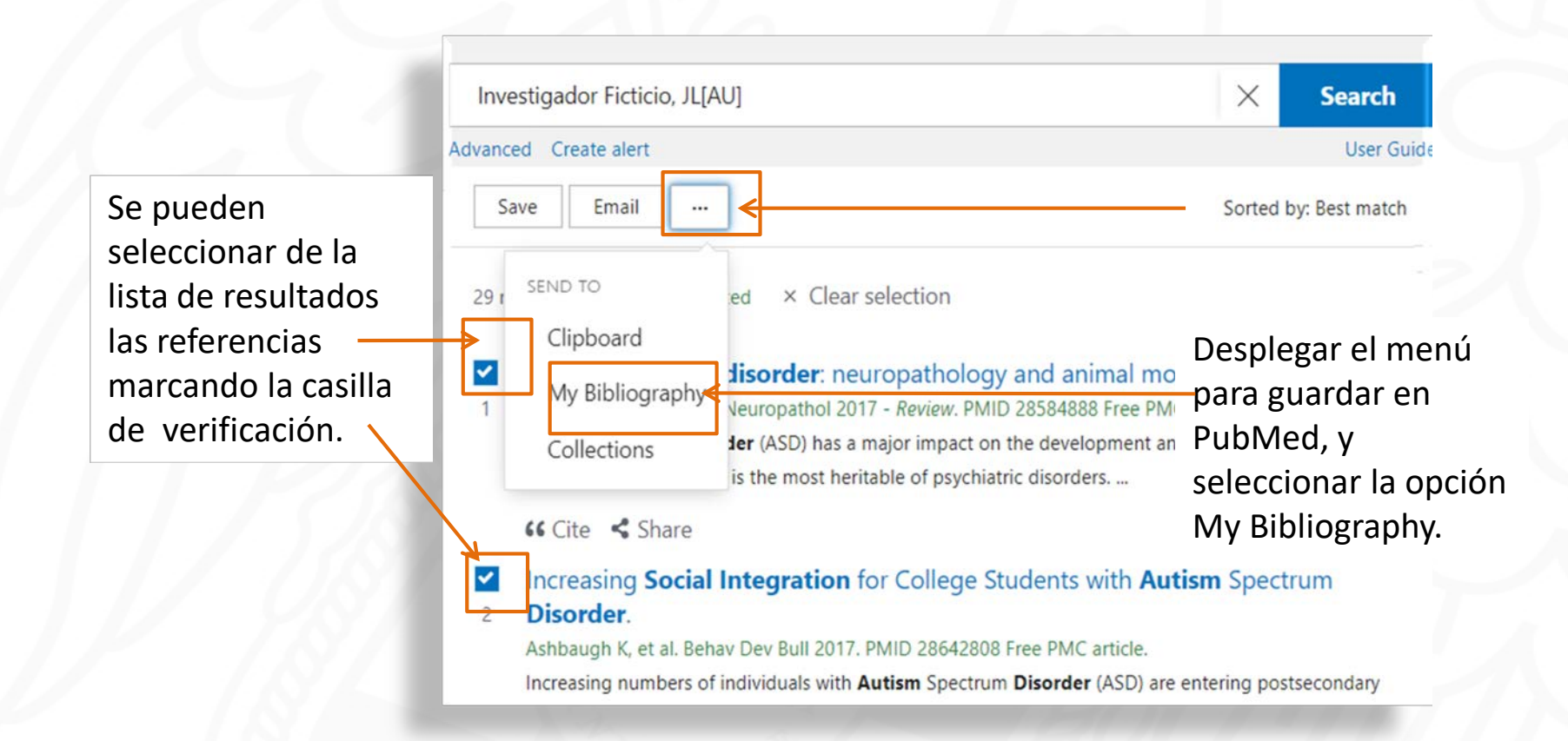

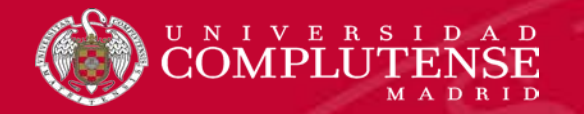

#### Añadir referencias desde la búsqueda

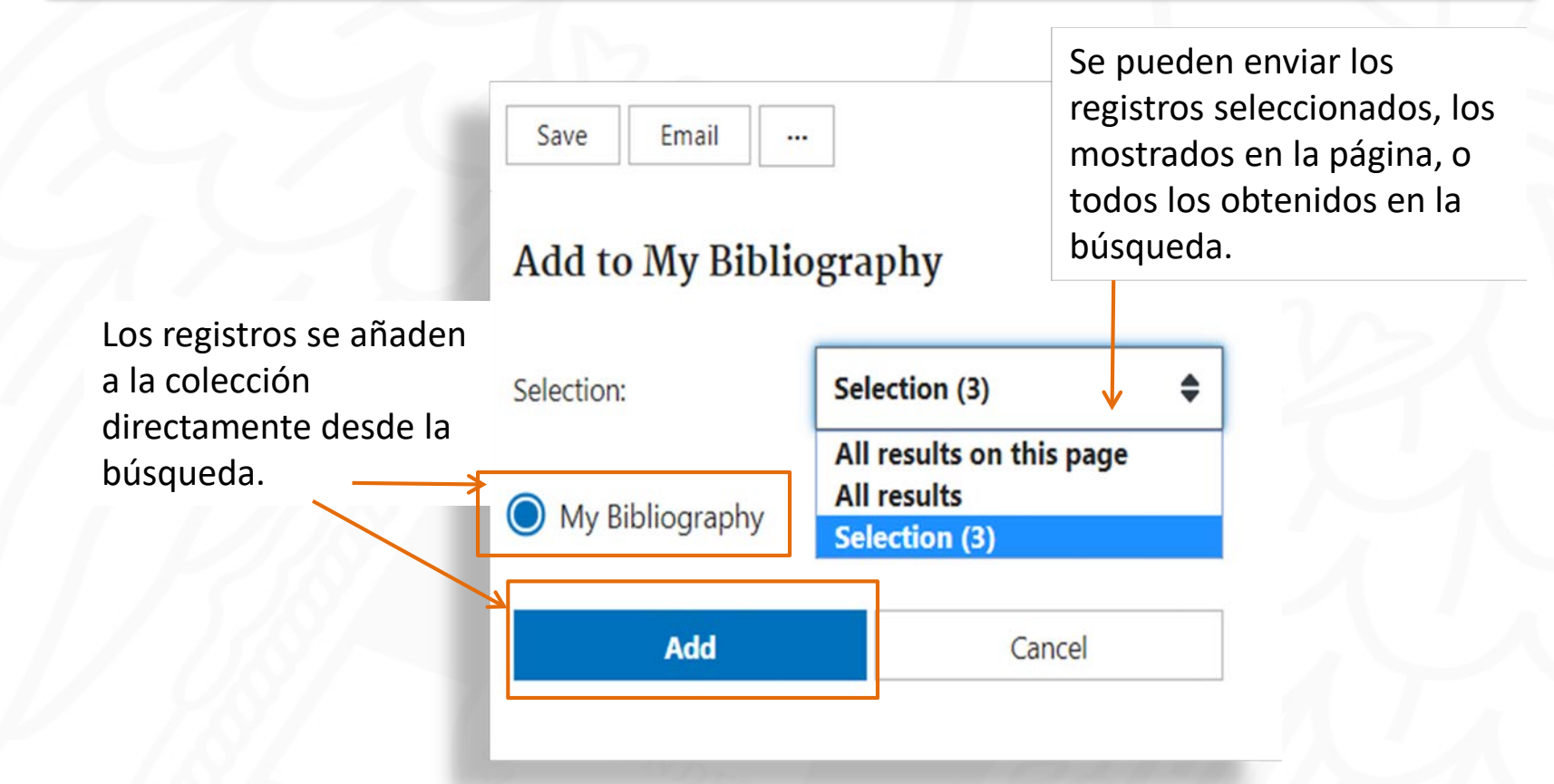

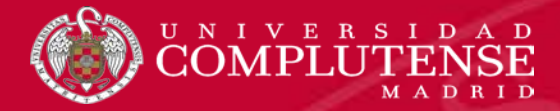

# My Bibliography

| My Bibliography                                                                    |                          |
|------------------------------------------------------------------------------------|--------------------------|
| Your bibliography contains <u>items</u> .<br>Your bibliography is <b>private</b> . |                          |
|                                                                                    | Manage My Bibliography » |
| H H H H H H H H H H H H H H H H H H H                                              |                          |

Para gestionar la bibliografía hay que entrar en la cuenta personal My NCBI.

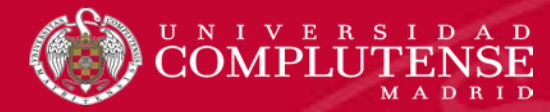

# Opciones de gestión

| My Biblio                                                                                  | ography valde                           | moro's Bibliography                                                             | <u>My Bibliography Help</u>                                      |
|--------------------------------------------------------------------------------------------|-----------------------------------------|---------------------------------------------------------------------------------|------------------------------------------------------------------|
| <ul> <li>✓ MyNCBI</li> <li>Your bibliography is cur</li> <li>✿ Manage citations</li> </ul> | rently private. If you want to sh       | nare with a URL, <u>make your bibliography public</u> .<br>▼ Filter citations ~ | Page 1 of 1 Search citations Search                              |
| estiona y opera<br>on la colección.                                                        | Añade<br>referencias a la<br>colección. | Marca la<br>colección<br>como pública<br>o privada.                             | Busca un término<br>dentro de la colección<br>"My Bibliography". |

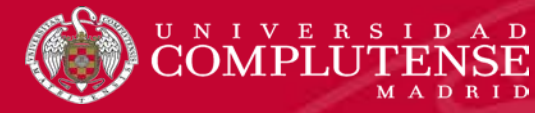

#### Opciones de gestión

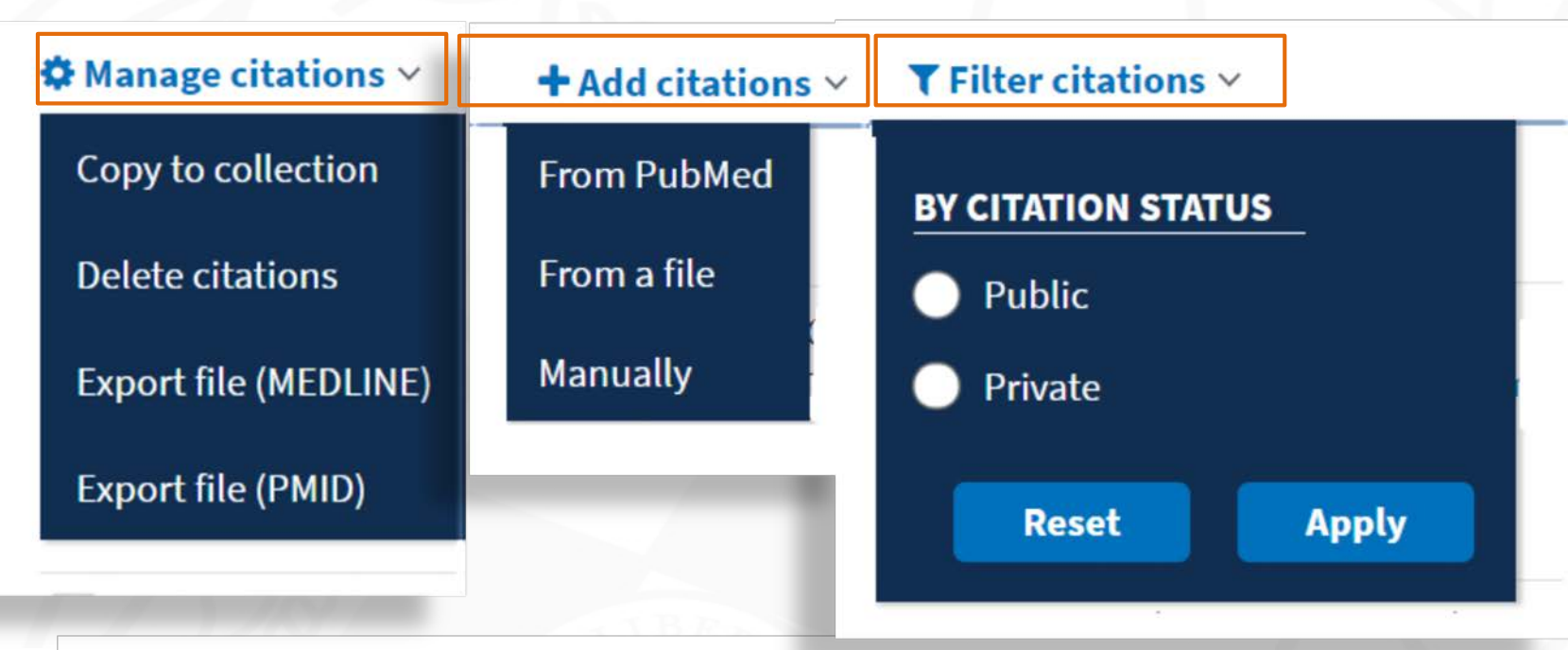

Cada una de las opciones tiene su propio menú para la gestión de la lista de bibliografía.

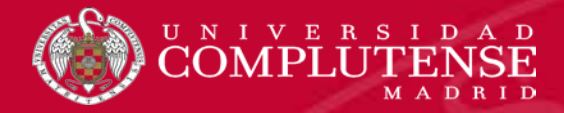

#### Manage citatation: copiar

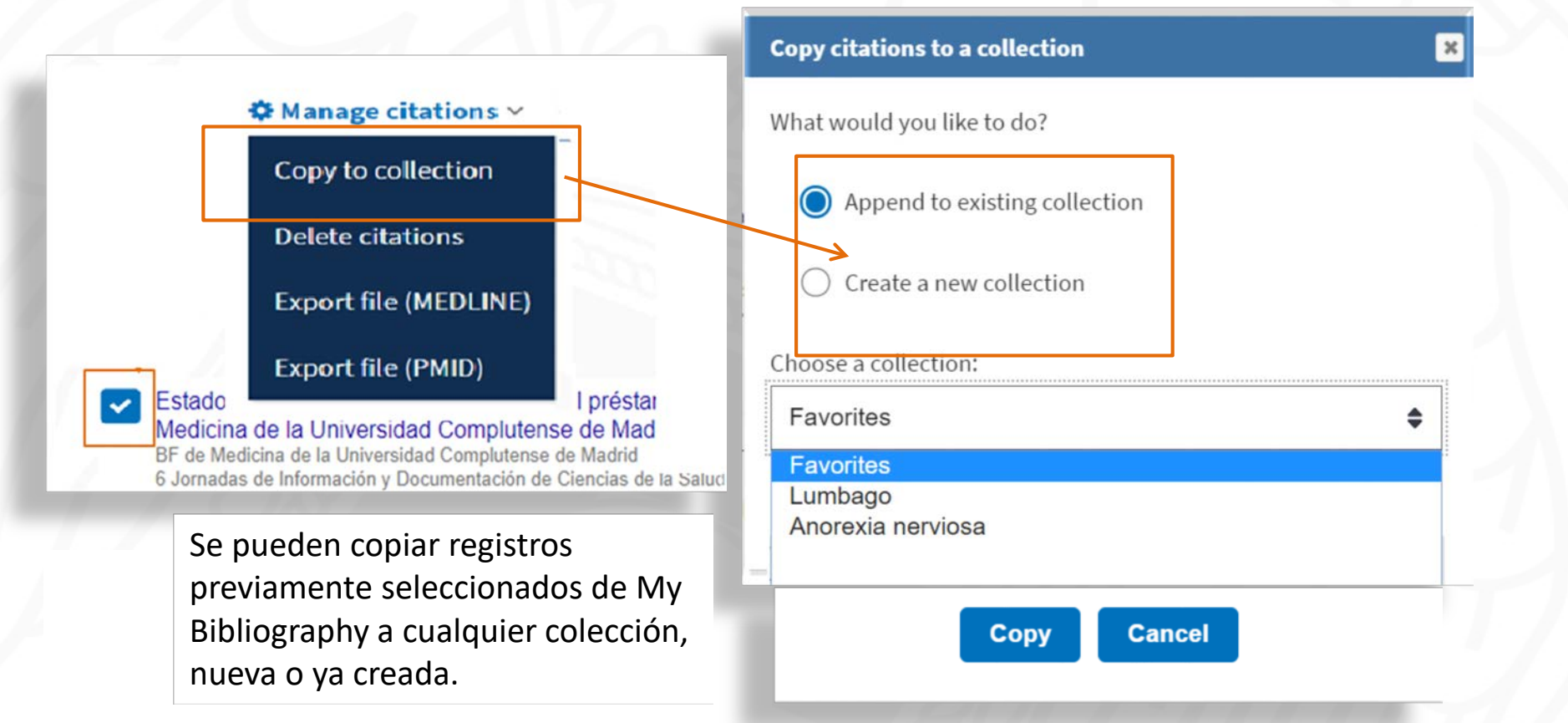

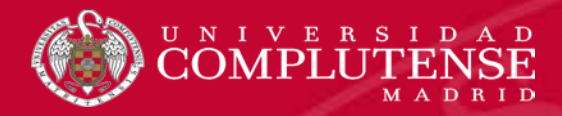

# Manage citatation: borrar

|                                                  | 🌣 Manage citations 🗸                                                                                                    | + Add citations ~ <b>T</b> Filter citations ~                                                                        |
|--------------------------------------------------|----------------------------------------------------------------------------------------------------|----------------------------------------------------------------------------------------------------|
| Hay que<br>seleccionar los<br>registros y pulsar | Copy to collection                                                                                                    | ic × <u>Clear filters</u>                                                                                            |
| la opción de<br>borrado.                         | Delete citations                                                                                                    | www.ncbi.nlm.nih.gov dice<br>Are you sure you want to delete 2 citations?                                            |
| 1                                                | Export file (MEDLINE)                                                                                                    | Aceptar Cancelar                                                                                                    |
| Estado<br>Medicin<br>BF de Me<br>6 Jornada       | a de la Universidad Compluter<br>dicina de la Universidad Compluter<br>dicina de la Universidad Compluters<br>as de Información y Documentación de | del préstamo interbibliotecario en la Facultad de<br>se de Madrid<br>e de Madrid<br>El sistema pide<br>confirmación. |

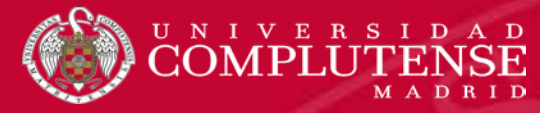

# Manage citations: exportar

| Copy to collection      | Export file (MEDLINE)                                                                                                    | Export file (PMID)                                                                                                    |
|-------------------------|----------------------------------------------------------------------------------------------------|----------------------------------------------------------------------------------------------------|
| <u>Delete citations</u> | ≥ medine Bicc de notas - □ ×<br>árchivo Edición Fermatio Ver Ayuda<br>Martin 1228885                                                                                                    | pubmed_result: Bloc de notas — 🗆 X                                                                                                    |
| Export file (MEDLINE)   | GMI - NLM<br>SIAT- MEDLINE<br>C/M- 20031015                                                                                                    | Archivo Edición Formato Ver Ayuda                                                                                                    |
| Export file (PMID)      | <ul> <li>c0025-7753 (Print)</li> <li>c0025-7753 (Print)</li> <li>c0025-7753 (Linking)</li> <li>c121</li> <li>c2</li> <li>c003 Jun 14</li> <li>[Foodborne outbreak by Clostridium perfringens in a school dining rc</li> <li>s8-60</li> <li>c0025-7653 (Dinital Content of the second of the second of th</li></ul> | 315278993152603631525390315250933152509331525090315243613152436131524091Las opciones disponibles son:315239763152360331522863números identificadores PMIE |
|                         | <ul> <li>Domingez-Terjon M. Franktan</li> <li>Domingez-Terjon M. Franktan</li> <li>Servicio de Salud Publica del Area 2. Instituto de Salud Publica de<br/>Comunidad de Madrid. Madrid. Spain. felicitas.dominguez@madrid.org</li> <li>Sanz-Moreno, Juan Carlos</li> <li>Sanz-Moreno, Juan Carlos</li> <li>Redondo-Sobrado, Rosario</li> <li>AU - Redondo-Sobrado R</li> <li>FAU - Appiazu-Garrido N</li> <li>Azpiazu-Garrido N</li> </ul>                                                                                                    | 31492383<br>31491815<br>31490823                                                                                                    |

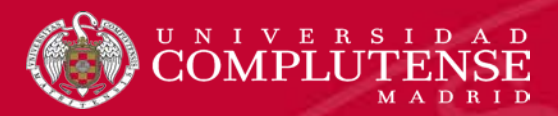

# Add citations

| 🌣 Manage citations 🗸 | + Add citations $\sim$ | ▼ Filter citations ∨                                                                                              |
|----------------------|------------------------|----------------------------------------------------------------------------------------------------|
| 2 selected select al | From PubMed            |                                                                                                    |
|                      | From a file            | La propia bibliografía se puede<br>completar añadiendo registros :                                                |
|                      | Manually               | <ul> <li>Directamente desde PubMed</li> <li>Importados desde un archivo</li> <li>Añadidos manualmente.</li> </ul> |
|                      |                        | Se deben utilizar las dos últimas opciones, solo con referencias no indexadas en Pubmed.                          |

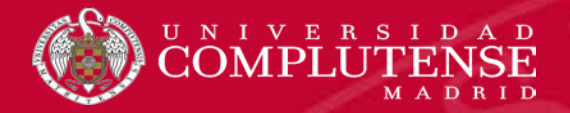

# Add citations: desde PubMed

| + Add citations | ~ |
|-----------------|---|
| From PubMed     |   |
| From a file     |   |
| Manually        |   |

| Add PubMed Citations to My Bib | liography |
|--------------------------------|-----------|
|--------------------------------|-----------|

This tool will help you to quickly find and add PubMed items to your My Bibliography collection. Enter your search terms in the query box, above and click on the "Search" button to execute the search.

Search PubMed

Para añadir registros desde PubMed, hay que buscarlos en la base de datos realizando una búsqueda en el cajetín. PubMed los localizará para integrarlos en la colección.

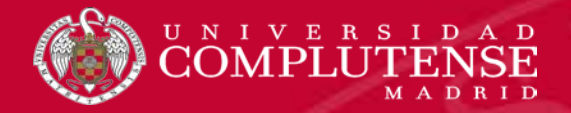

### Add citations: desde PubMed

#### Add PubMed Citations to My Bibliography

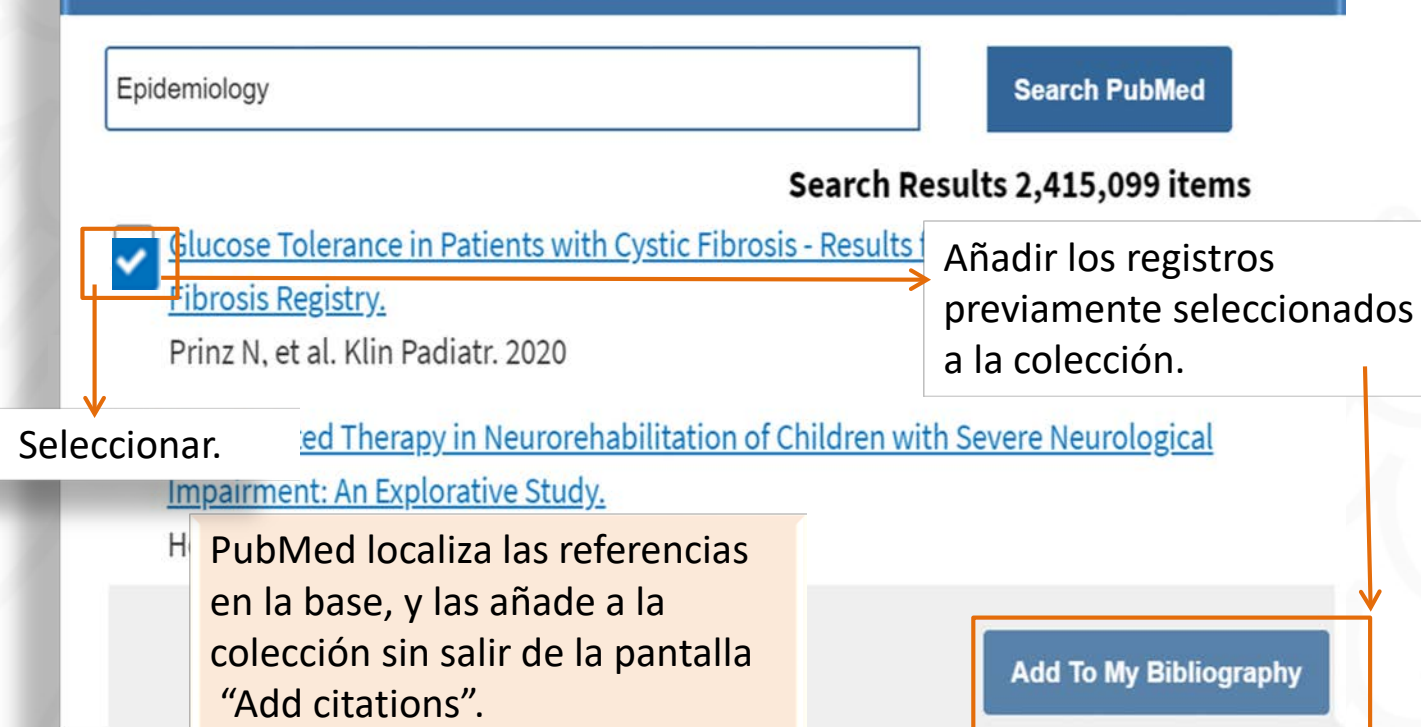

![](_page_13_Picture_0.jpeg)

### Add citations: desde un archivo

#### + Add citation: Guardar como P Buscar in 24-06-20 > Este equipo + Escritorio + UCM + . H • Organizar · Nueva carpeta From PubMed Notas preven / A Nombri Fecha de modificación Tiple Tamaño observacione st pubmed-COVID-190R-set 24/06/2020 14:14 Documento de te... 19 KE Obtención de # Plan fundams # From a file Policromia gr # Quelques ant x? Quelques me # Quelques me # recreaciones # Se pueden importar archivos con Manually Reglas práctic v? referencias pero solo en formato renacimiento st Réponse a Mi.st Sobre la exist # RIS o Medline. ConeDrive Este equipo . Nombre: C//Users/mjvferna/Desktop/UCM/FORMACION/20TER0/pmid-luciddream-set.txt Tipo: Text Document Guardar Cancelar A Ocultar carpetas

![](_page_14_Picture_0.jpeg)

# Add citations: manualmente

| + Add citations        | Add citation manually                          | 8                      |
|------------------------|------------------------------------------------|------------------------|
| T Aud creations        | Choose the type of citation to create.         | El formulario cambiara |
| From PubMed            | Journal article that does not appear in PubMed | para adaptar sus       |
| From a file            | Required fields                                | campos al tipo de      |
| Manually               | Title Article title                            |                        |
|                        | Author First Name MI Last Name                 |                        |
|                        | Add Another Author                             |                        |
|                        | Journal                                        |                        |
|                        | Publication Date                               |                        |
|                        | Forthcoming                                    |                        |
|                        | Volume Issue Page                              |                        |
| Se pueden añadir       | URL                                            |                        |
| manualmente            | Unique ID Type PMID 🗢                          |                        |
| referencias rellenande |                                                |                        |
| el formulario          |                                                |                        |
| correspondiente.       |                                                |                        |

![](_page_15_Picture_0.jpeg)

# Filter citatios: colección pública

| BY CITATION STATUS         O         Public         O         Private      | Si la colección se marca como<br>pública el sistema proporciona<br>una URL para su difusión. |
|----------------------------------------------------------------------------|----------------------------------------------------------------------------------------------|
| Reset Apply                                                                |                                                                                              |
| чмунсы                                                                     | Page 1 0                                                                                     |
| Change and the line and the state of the state                             | nttps://www.ncpi.nim.nih.gov/mvncbi/1LGMcfKne4U/bibliography/public/                         |
| Share your bibliography with this URL:<br><u>Make bibliography private</u> |                                                                                              |

![](_page_16_Picture_0.jpeg)

#### Filter citatios: colección privada

![](_page_16_Figure_2.jpeg)